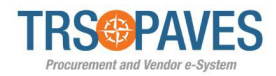

# Create an Invoice as a Supplier

#### Step 1 – Select the purchase order

To create an invoice, you must go to the order (purchase order record). There are two ways to do this.

- 1. The first way is to go to the Orders Tab:
  - Log into the PAVES Supplier Portal and select Orders and Acknowledge Orders.

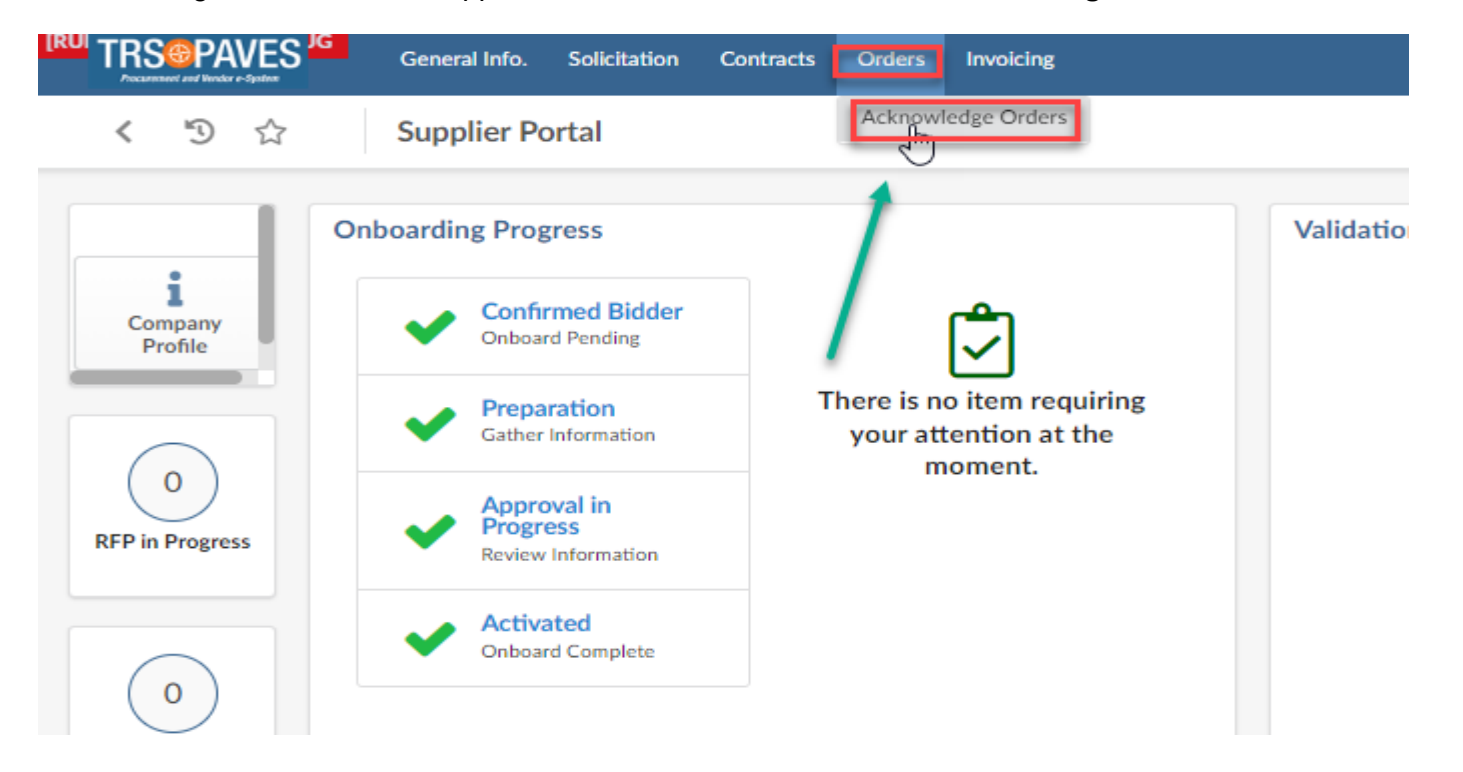

Select the pencil icon next to the purchase order you will use to create the invoice.

| (RUI | TRS   | S <sup>®</sup> PAVES <sup>JG</sup> | General I | nfo. Solicitation | Contracts | Orders | Invoicing |           |            |         |                |
|------|-------|------------------------------------|-----------|-------------------|-----------|--------|-----------|-----------|------------|---------|----------------|
|      | <     |                                    | Acknow    | wledge Orders     |           |        |           |           |            |         |                |
| r    | Key   | words                              |           | Q Search          | Reset     | જે     |           |           |            |         |                |
|      |       | ID                                 | ¢         | Buyer Contact     |           | ¢      | Status    | Ordered ④ | Invoiced ① |         | РО             |
| 1    | J.    | PO001242-1                         |           | Bledsoe Jacob     |           |        | Executed  |           | 110        | ,000.00 | \$<br>         |
|      | di s  | PO001410                           |           | Petty Aundre      |           |        | Executed  |           |            |         | \$<br><b>2</b> |
|      | di s  | PO001244                           |           | Bledsoe Jacob     |           |        | Executed  |           | 220        | ,000.00 | \$<br><b>2</b> |
|      | din . | PO001179                           |           | Petty Aundre      |           |        | Executed  |           |            |         | \$<br>         |
|      | di n  | PO000150-1                         |           | Kyle Adrian       |           |        | Executed  |           |            |         | \$<br>-        |
|      | 5 R   | ecord(s)                           |           |                   |           |        |           |           |            |         |                |

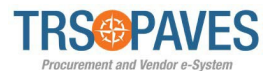

You can also filter your POs if you need to help you locate a particular PO.

| TR    |                                |     | General Info. Solid | itation | Con      |
|-------|--------------------------------|-----|---------------------|---------|----------|
| Ke    | S S<br>Click here to<br>ywords | fil | ter.                | Drders  | cat      |
|       |                                |     | C Search            | Ke      | sec<br>H |
|       | ID                             | \$  | Buyer Contact       | \$      | Statu    |
| ø     | PO001242-1                     |     | Bledsoe Jacob       |         | Exec     |
| (Jan  | PO001410                       |     | Petty Aundre        |         | Exec     |
| din . | PO001244                       |     | Bledsoe Jacob       |         | Exec     |
| (Jan  | PO001179                       |     | Petty Aundre        |         | Exec     |
| din . | PO000150-1                     |     | Kyle Adrian         |         | Exec     |
|       |                                |     |                     |         |          |

filters to find a particular PO.

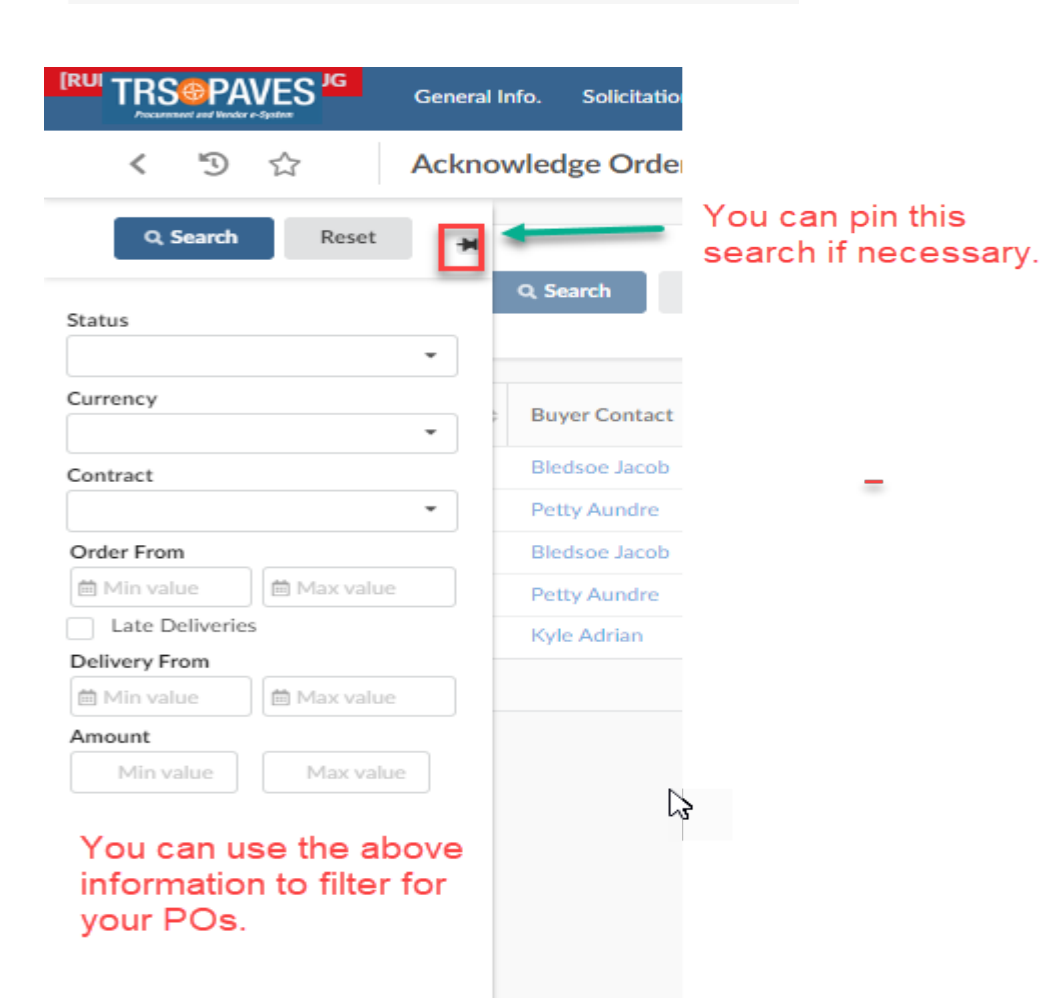

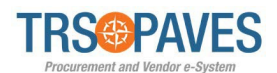

2. Another way to find your invoice is to go to the contracts tab. This will be helpful if you multiple contracts and you are not sure which PO is associated with which contract.

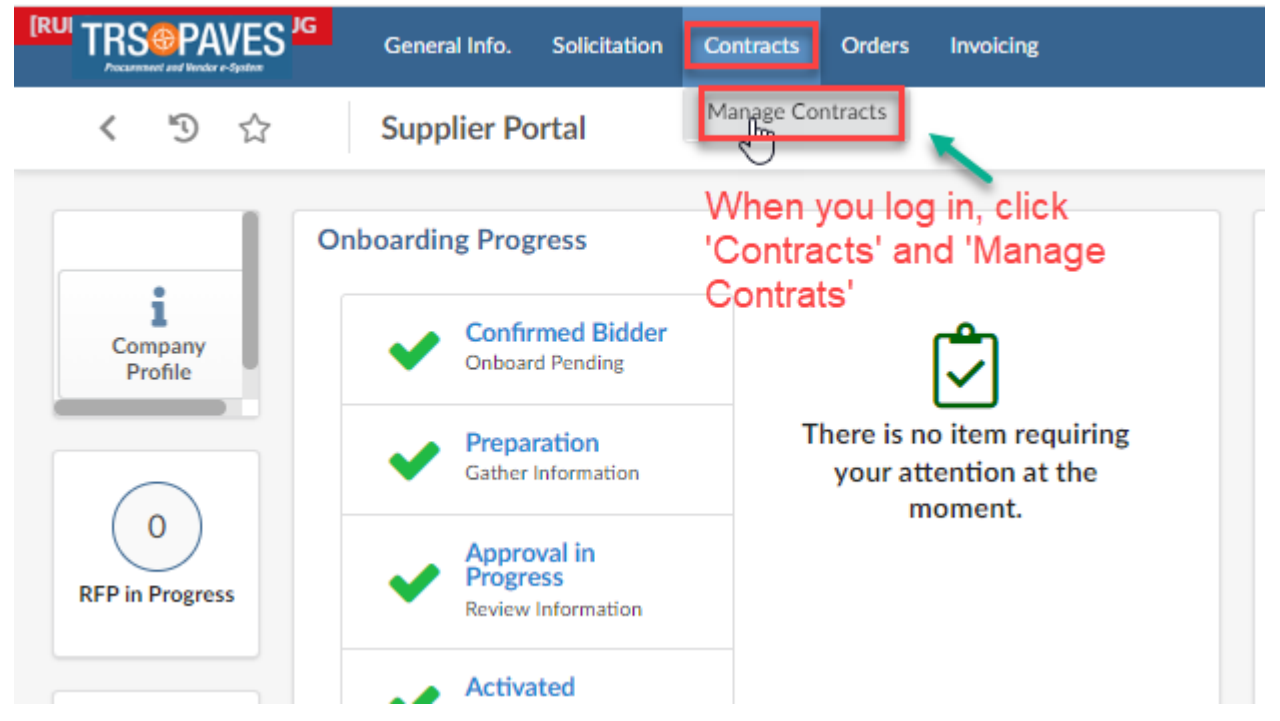

When you click on 'Manage Contracts,' you will see a list of contracts. To go to the contract record, you will click on the pencil icon.

|            | dor e-Spaten                             | Solicitat | ion Contracts Orders                                              | Invoicing                                                                  |                                                                   |                           |
|------------|------------------------------------------|-----------|-------------------------------------------------------------------|----------------------------------------------------------------------------|-------------------------------------------------------------------|---------------------------|
| < "D       | ☆ Manage Co                              | ontracts  | Plea<br>clicki                                                    | se note: If you aren't seeing you<br>ing the 'x' in the status field or th | r contract, you can clear the<br>e 'x' next to the individual sta | filters by<br>tus listed. |
| Keywords   | 5                                        | Туре      | Statu                                                             | S                                                                          |                                                                   |                           |
|            | (1)                                      |           | • P&C                                                             | C Final Approval for close-out × Pending close-out                         | X Q Search                                                        | Reset                     |
|            |                                          |           | P&C                                                               | C signature $\times$ Vendor Approval for close-out $\times$                |                                                                   |                           |
|            |                                          |           | Ven                                                               | dor Signature × Negotiation in Progress ×                                  |                                                                   |                           |
|            |                                          |           | Sign                                                              | nature in Progress 🗙 Signed 🗙                                              |                                                                   |                           |
| Filters St | tatus : P&C Final Approval for clo       | se-out ×  | Pending close-out 🗙 P&C                                           | signature X Vendor Approval for close-out X                                | Vendor Signature 🔯 Negotiation in Progress                        | Signature in P            |
|            | Code                                     |           | Contract                                                          | A                                                                          | Type                                                              | ♠ End Date                |
| _          | Code                                     | \$        | Contract                                                          | \$                                                                         | Туре                                                              | End Date                  |
| /          | Code<br>CTR000794-2                      | \$        | Contract 20-0000263 Amendment #6                                  | \$                                                                         | Type<br>Master Agreement                                          | End Date                  |
| 1          | Code<br>CTR000794-2<br>CTR000888-1       | 4         | Contract<br>20-0000263 Amendment #6<br>19-0000204-04 Amendment #2 | ¢<br>2                                                                     | Type<br>Master Agreement<br>Master Agreement                      | End Date                  |
| //         | Code<br>CTR000794-2<br>CTR000888-1<br>s) | \$        | Contract<br>20-0000263 Amendment #6<br>19-0000204-04 Amendment #2 | ¢<br>2                                                                     | Type<br>Master Agreement<br>Master Agreement                      | End Date                  |

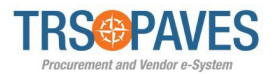

Once you are in the contract record, you can see the Order (Purchase Order Record) associated with your contract.

| [KO |                   | General Info. Solicitation | Contracts              | Orders            | Invoicing                         |                |
|-----|-------------------|----------------------------|------------------------|-------------------|-----------------------------------|----------------|
|     | く り ☆             | Contract : 20-000026       | 3 - 20-000             | 0263 A            | mendment #6                       |                |
| i   | «<br>General info | To find the o              | rders (P<br>ract, clic | urchas<br>k on th | e Order records)<br>e orders tab. | ) associated   |
| *   | Hierarchy         | Contract Header            |                        |                   |                                   | Contract Term  |
| *   | Team              |                            |                        |                   |                                   |                |
|     | Documents         | Contract                   | #6                     | Code              | 00794-2                           | Effective Date |
| ·×: | Sub-Contractors   | Type                       | #0                     | Validity          | 00774-2                           | End Date       |
| ⊞   | Deliverables      | Master Agreement           |                        | Active            | e                                 | 8/31/2024      |
| æ   | Communication     | Reference                  |                        | Status            |                                   |                |
|     |                   | 20-0000263                 |                        | Signe             | d                                 |                |
| W   | Orders            |                            |                        |                   |                                   |                |
|     |                   | Deliverable Check          |                        |                   |                                   |                |

You will see the POs associated with that contract. Click the pencil icon to go to the PO record.

| [RUI |                 | General I | nfo.    | Solicitati | on Contracts      | Orders   | Invoicing   |              |     |                      |         |
|------|-----------------|-----------|---------|------------|-------------------|----------|-------------|--------------|-----|----------------------|---------|
|      | < "ን ☆          | Contra    | ict : 2 | 20-0000    | 263 - 20-000      | 00263 An | nendment #  | 6            |     |                      |         |
|      | **              | _         |         |            |                   |          |             | _            |     |                      |         |
| i    | General info    |           |         |            |                   |          |             |              |     |                      |         |
| *    | Hierarchy       | Activ     | e Pur   | rchase O   | rders             |          |             |              |     |                      |         |
| ***  | Team            |           |         |            |                   |          |             |              |     |                      |         |
| 8    | Documents       |           | ID      | \$         | Buyer Contact \\$ | Status 👙 | Ordered (i) | Invoiced (i) | PO  | Name                 |         |
| -&:  | Sub-Contractors |           | POC     | 01242-1    | Bledsoe Jacob     | Executed |             | 0            | s 🚽 | 20-000263 Contract I | Managem |
| ⊞    | Deliverables    | 1         | Record  | (s)        | Dicasoc sacos     | LACOLO   |             |              |     |                      | landgen |
| £    | Communication   |           |         |            |                   |          |             |              |     |                      |         |
| ₩    | Orders          |           |         |            |                   |          |             |              |     |                      |         |

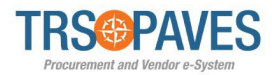

## Step 2 – Create the Invoice

### Click Create Invoice

| TRS@PAVES JG<br>Procentised and Vander e-System | General Info. Solicitation Contracts Orders Involcing                                                                                                    |                                                   |
|-------------------------------------------------|----------------------------------------------------------------------------------------------------|---------------------------------------------------|
| < ⁵∋ ☆                                          |                                                                                                    |                                                   |
| «<br>Purchase Order                             |                                                                                                    | Once you are in your Print PO<br>PO record, click |
| Invoices                                        | Header                                                                                                    | "Create Invoice"                                  |
| k.                                              | Name                                                                                                    | Department<br>4210 - Procurement and Contracts    |
|                                                 | Buyer                                                                                                    | Legal Company                                     |
|                                                 | Bledsoe Jacob                                                                                                    | TRS                                               |
|                                                 | PO Supplier                                                                                                    | Supplier Contact                                  |
|                                                 | The second second | DI *** .S                                         |
|                                                 | Currency                                                                                                    | Texas Smart Buy PO number                         |
|                                                 | USD                                                                                                    |                                                   |
|                                                 | DIR Contract Number                                                                                                    | TxMas Contract Number                             |
|                                                 |                                                                                                    |                                                   |
|                                                 | 12/7/2022                                                                                                    |                                                   |
|                                                 | Comments                                                                                                    |                                                   |
|                                                 | Comments                                                                                                    |                                                   |

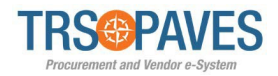

### Step 3 – Create the Invoice

- Enter Supplier Invoice Number, Supplier Remit-To Address, Invoice Due Date, and Service End Date.
- Attach the Legal Invoice.
- Review the Line Order Items in the Invoice. These line items are automatically loaded and are read-only exceptfor the **Qty** field.
- Enter the Quantity for each line item. (Note: Partial invoices can be created this way.)
- Click Add Order Items to deselect/remove invoiceable order items.
- Click Save

(You may need to zoom in to see the screenshot below)

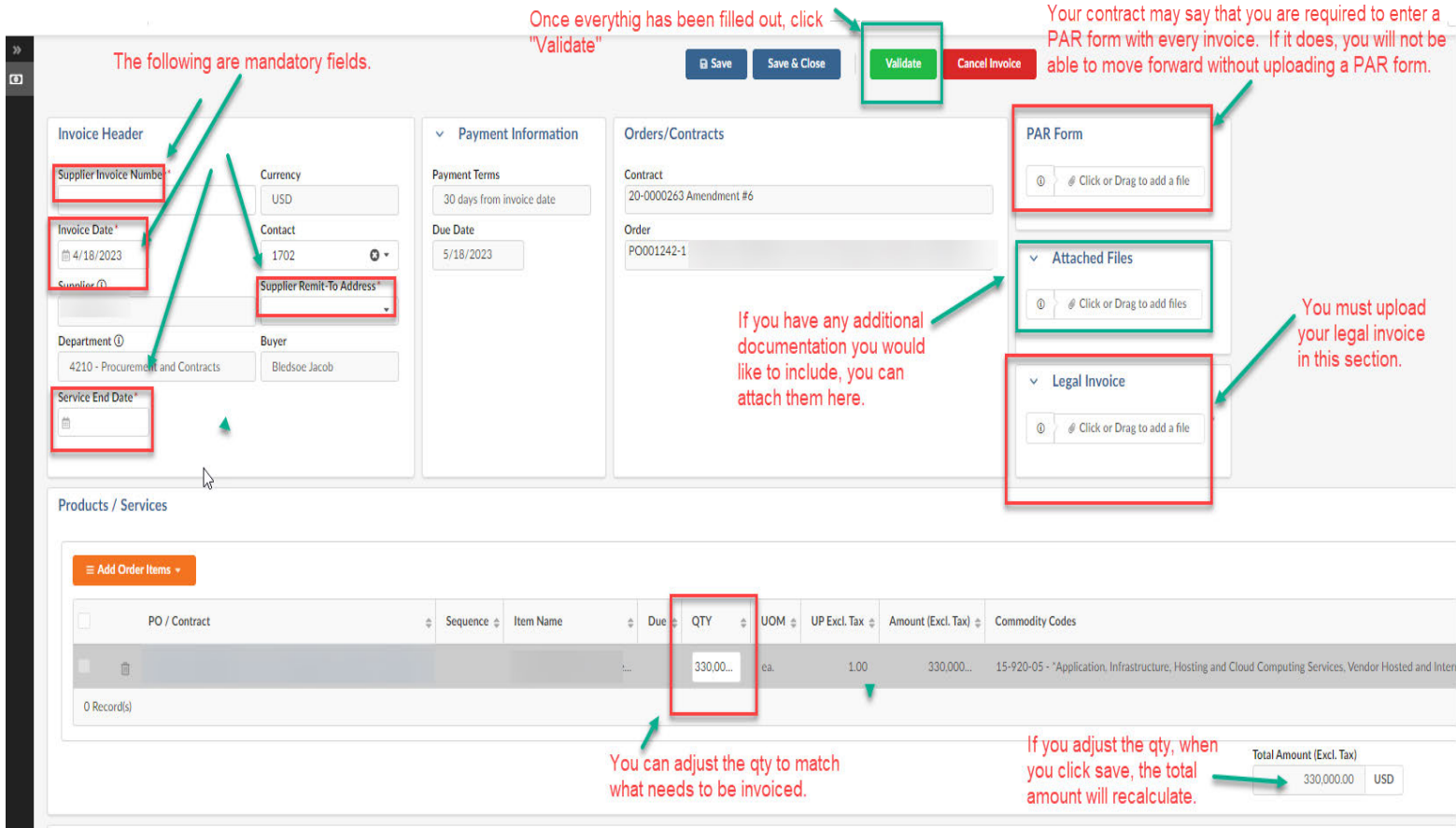

· · ·

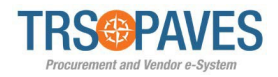

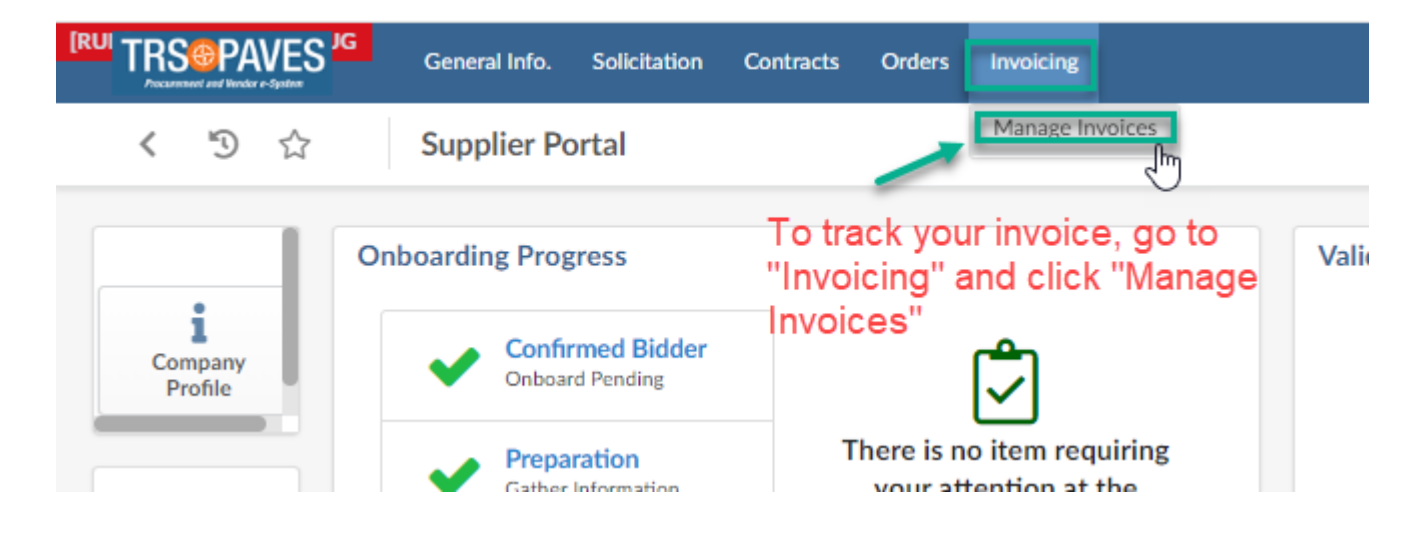

You can track your invoices by going to the "Invoicing" tab and click "Manage Invoices."

If you don't see your invoice, clear the filters.

| Ficking PAVES General Info. S                          | olicitation Contracts Orders Invoicing                                                |
|--------------------------------------------------------|---------------------------------------------------------------------------------------|
| く う ☆ Manage Invo                                      | ces                                                                                   |
| Q Search Reset                                         | Keywords Q. Search Reset                                                              |
| Order 🔹                                                | Filters Status : Approval in Progress 🗙 Draft 💌 Early Payment requested 🗙 Ok to Pay 🗙 |
| Currency                                               | 0 Record(s)                                                                           |
| Invoice Type                                           | If you don't see your invoices, remove the filters                                    |
| Contract                                               | by clicking the "x" next to the status. And then click Search.                        |
| Status                                                 |                                                                                       |
| Approval in Progress $\times$ Draft $\times$ $\odot$ - |                                                                                       |
| Early Payment requested $\times$                       |                                                                                       |
| Ok to Pay ×                                            |                                                                                       |
| Invoice Date                                           | You can also filter your invoices by                                                  |
| 🛱 Min value                                            | clicking on the filter icon at the side                                               |
| Total Inv. Amt                                         | and enteirng the the different search                                                 |
| Min value Max value                                    | criteria and then click search.                                                       |

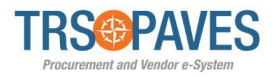

This is what it looks like with the filters removed.

(You may need to zoom in to see the screenshot below)

| <  | D 🕁                            | Manage Invoices                                                                        |                                                               |                                                                                                    |   |                                      |              |                            |
|----|--------------------------------|----------------------------------------------------------------------------------------|---------------------------------------------------------------|----------------------------------------------------------------------------------------------------|---|--------------------------------------|--------------|----------------------------|
| Ke | A way to f                     | Q Search Reset                                                                         | All previous filters have been removed.                       |                                                                                                    |   |                                      |              |                            |
| 1  |                                |                                                                                        |                                                               |                                                                                                    |   |                                      |              |                            |
| 4  | Code                           | Organization                                                                           | Supplier Invoice #                                            | the second second | ÷ | Invoice Date                         | Payment Date | ¢ Status                   |
| 1  | Code<br>INV005203              | Organization     4210 - Procurement and Contracts                                      | <ul> <li>\$ Supplier Invoice #</li> <li>8004533976</li> </ul> | ¢ Invoiced ①                                                                                                    | ¢ | Invoice Date 12/14/2022              | Payment Date | Image: Status         Paid |
|    | Code<br>INV005203<br>INV004165 | Organization     4210 - Procurement and Contracts     4210 - Procurement and Contracts | Supplier Invoice #     8004533976     8004375415              | ¢ Invoiced ①                                                                                                    | * | Invoice Date 12/14/2022<br>8/31/2022 | Payment Date | Status     Paid     Paid   |